# Physik-Institut

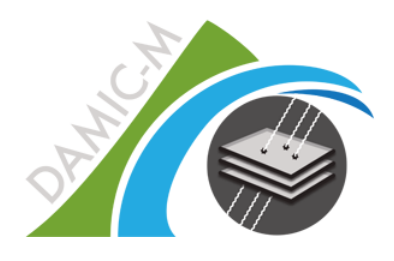

DAMIC-M Dark Matter In CCDs at Modane

DCS Manual DAMIC-M Safety System (04 March 2022)

David Wolf

# Inhaltsverzeichnis

| DCS Manual                               |    |  |  |  |  |  |
|------------------------------------------|----|--|--|--|--|--|
| 1 System Organizary                      | 4  |  |  |  |  |  |
|                                          | 4  |  |  |  |  |  |
| 1.1 Structure                            | 4  |  |  |  |  |  |
| 1.2 Des controller                       | 5  |  |  |  |  |  |
|                                          | 0  |  |  |  |  |  |
| 2 Firmware                               | 7  |  |  |  |  |  |
| 2.1 Action Matrix                        | 7  |  |  |  |  |  |
| 2.1.1 Introduction                       | 7  |  |  |  |  |  |
| 2.1.2 Action List                        | 7  |  |  |  |  |  |
| 2.1.3 Alert List                         | 8  |  |  |  |  |  |
| 2.2 Modbus Interface                     | 10 |  |  |  |  |  |
| 2.2.1 Introduction                       | 10 |  |  |  |  |  |
| 2.2.2 Modbus Setup                       | 10 |  |  |  |  |  |
| 2.2.3 Analog Inputs (10)                 | 10 |  |  |  |  |  |
| 2.2.4 Digital Inputs (6)                 | 11 |  |  |  |  |  |
| 2.3 Digital Outputs (1)                  | 11 |  |  |  |  |  |
| 2.4 Alert Flags (8)                      | 11 |  |  |  |  |  |
| 2.4.1 Alert Acknowledge Flags (8)        | 11 |  |  |  |  |  |
| 2.4.2 Actions (2)                        | 12 |  |  |  |  |  |
| 2.4.3 Firmware Version (10)              | 12 |  |  |  |  |  |
| 2.4.4 IP-Address (12)                    | 12 |  |  |  |  |  |
| 2.4.5 Miscellaneous                      | 13 |  |  |  |  |  |
| 2.5 cRIO Firmware Compilation & Download | 14 |  |  |  |  |  |
| 2.6 Basics                               | 14 |  |  |  |  |  |
| 2.6.2 Configuration                      | 14 |  |  |  |  |  |
| 2.6.3 Compilation                        | 16 |  |  |  |  |  |
| 2.7 cRIO Firmware Deployment             | 18 |  |  |  |  |  |
| 2.8 Basics                               | 18 |  |  |  |  |  |
| 2.8.1 PC Software Installation           | 18 |  |  |  |  |  |
| 2.8.2 cRIO Image Generation              | 19 |  |  |  |  |  |
| 2.8.3 cRIO Image Download                | 22 |  |  |  |  |  |
| 2.9 Terminal Assignment                  | 23 |  |  |  |  |  |
| 2.9.1 RTD Input (Slot 1)                 | 23 |  |  |  |  |  |
| 2.9.2 Digital I/O (Slot 2)               | 23 |  |  |  |  |  |
| 2.10 Analog Input (Slot 3)               | 23 |  |  |  |  |  |
|                                          |    |  |  |  |  |  |

| 2.11 Touch Panel | 24 |
|------------------|----|
| 2.12 Webpage     | 25 |

# DCS Manual

# 1 System Overview

#### 1.1 Structure

The safety part of the DAMIC-M DCS system includes a PLC and various sensors and actuators. This guarantees the safety of the experiment by shutting down parts of the system in the event of a fault. An extension of the system is possible at any time due to the flexible design.

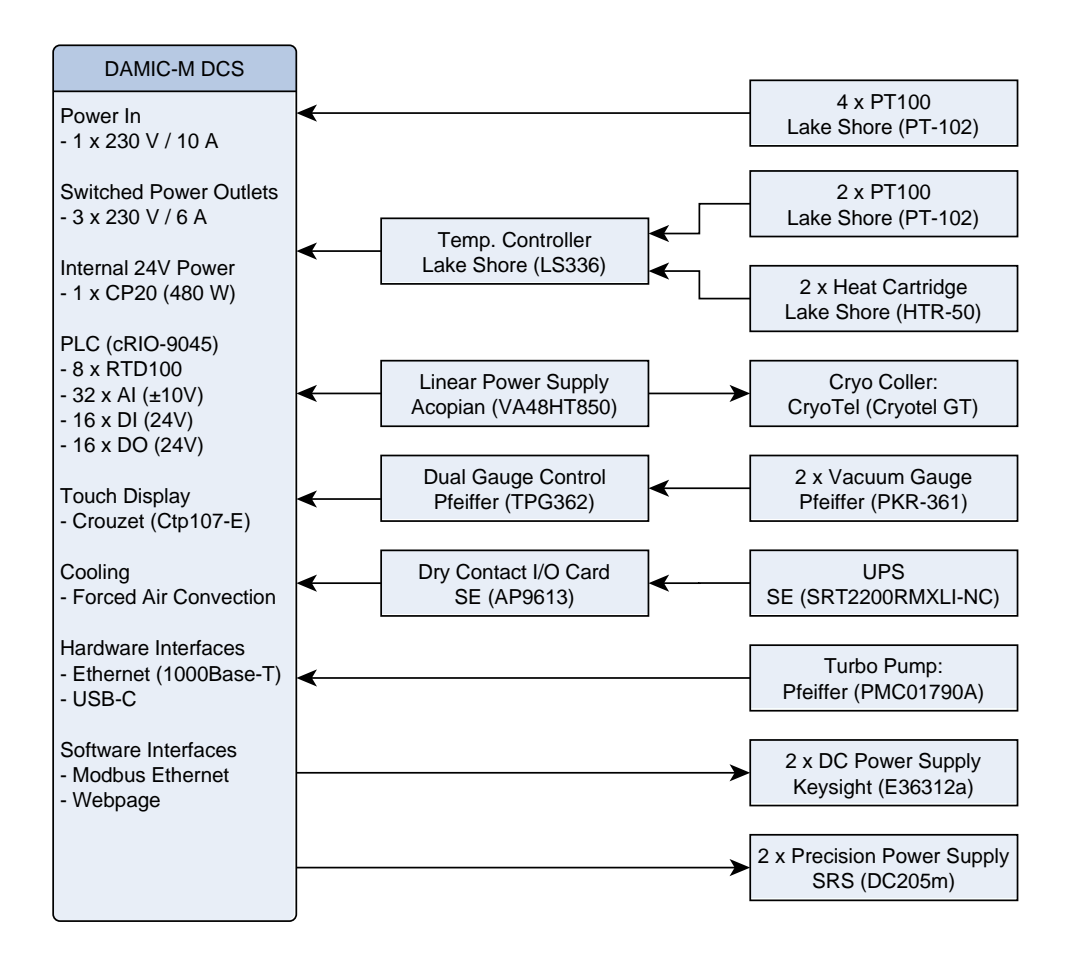

To ensure a reliable operation the DCS system should be buffered by the UPS. This guarantees a proper data logging even when the system is not reachable over Ethernet.

The DCS can be controlled with the touch display and over the Modbus interface.

#### 1.2 DCS Controller

The DCS Controller can be mounted in a 19 in Rack. It is important that there is some free space under the controller, as the air is sucked in from below.

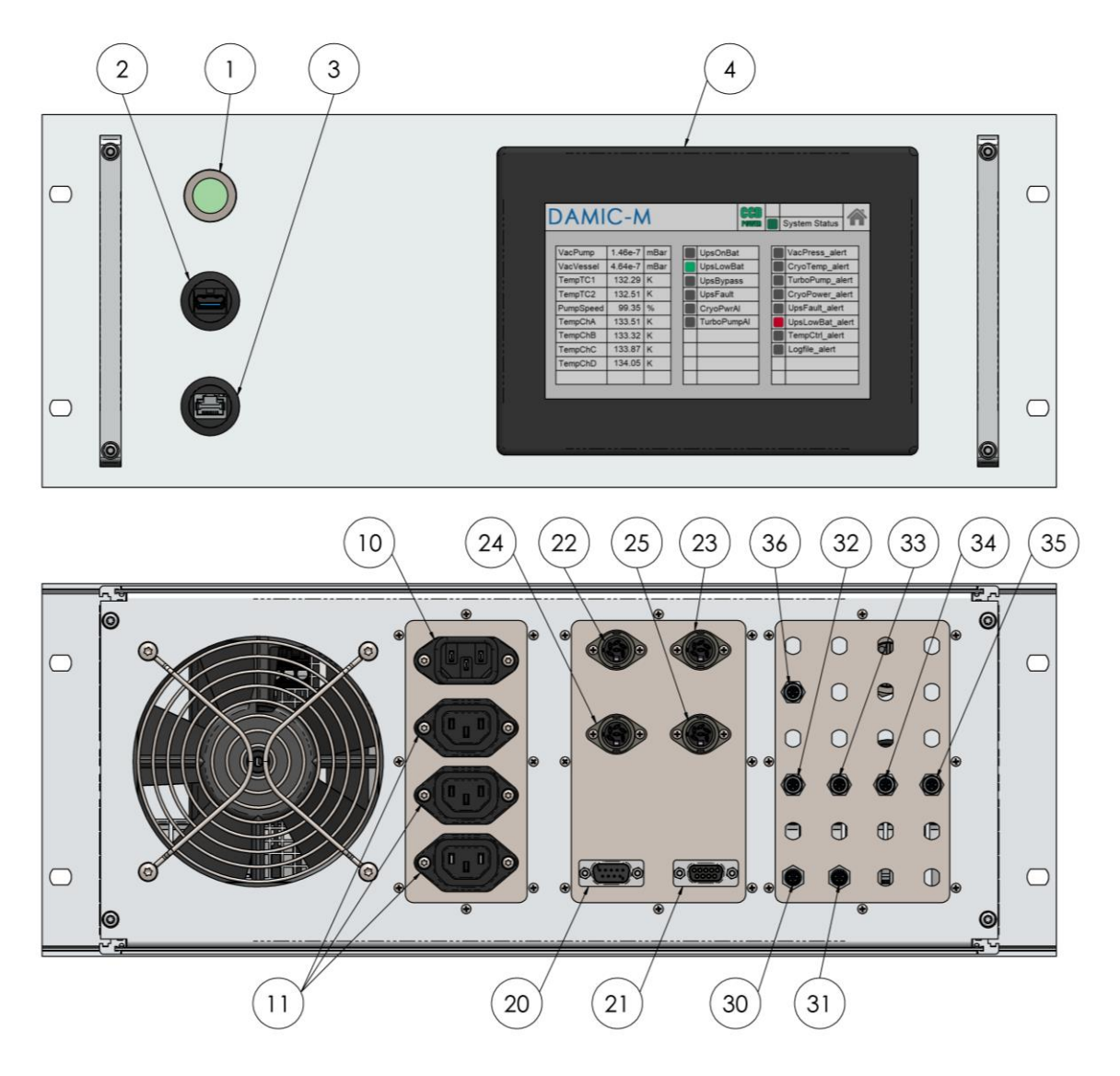

| 1  | Status Lamp           | 20 | Temp. Controller  |    | Dual Gauge Controller |
|----|-----------------------|----|-------------------|----|-----------------------|
| 2  | USB Port (cRIO)       | 21 | UPS Dry Contracts | 31 | Turbo Pump            |
| 3  | Ethernet Port (cRIO)  | 22 | PT100 Channel A   | 32 | Interlock PSU 1       |
| 4  | Touch Display         | 23 | PT100 Channel B   | 33 | Interlock PSU 2       |
| 10 | Power In (230V / 10A) | 24 | PT100 Channel C   | 34 | Interlock Vsub 1      |
| 11 | Power Out (230V / 6A) | 25 | PT100 Channel D   | 35 | Interlock Vsub 2      |
|    |                       |    |                   | 36 | Cryo Power Alarm      |

#### 1.3 Structure and wiring

The DCS controller is separated in three parts – the power part, the controller part and the I/O part. The cooling with the fan is made that the controller and the power supply has an optimal cooling. The following picture shows the internals of the DCS controller.

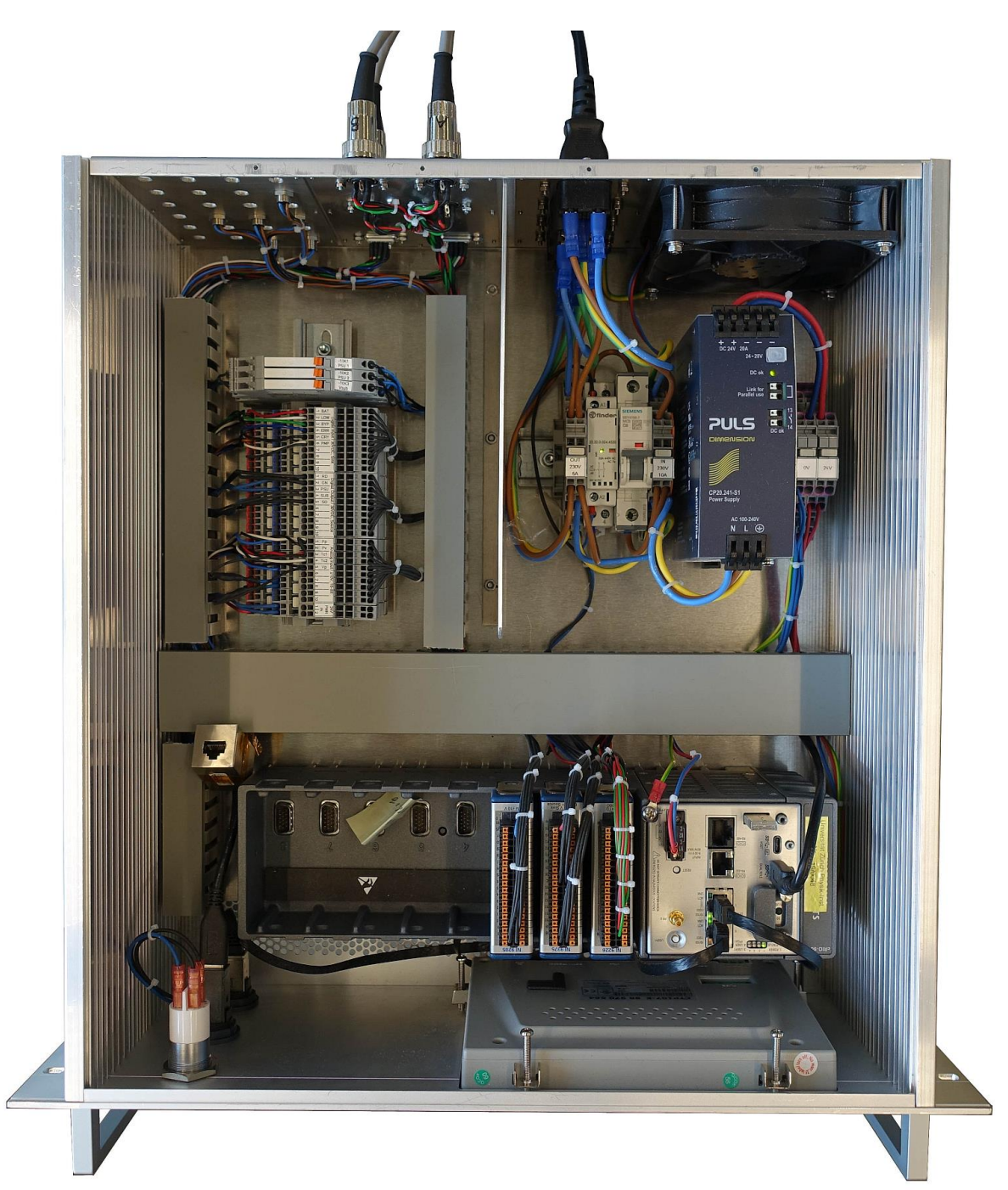

# 2 Firmware

### 2.1 Action Matrix

### 2.1.1 Introduction

The safety system of DAMIC-M monitors and controls all sensors and actuators and publishes the values via Modbus and the Webpage. The safety relevant parts are running in the FPGA of the cRIO. That means that the system safe even when the cRIO controller crashes.

The alerts inform in a first step the user, that there is a problem in the safety system. The user has than a defined time to react and solve the problem if possible. After this time, the alert is locked and reaction is triggered to prevent damages on the CCD sensors.

After an alarm has triggered and the problem is solved, the user can reset the alarm message by set the acknowledge flag over Modbus. The acknowledge flags should only be reset manually to guarantee, that the problem is understood and solved bevor the experiment is switched on again.

All thresholds values and safety mechanisms are programmed in the FPGA of the cRIO. If there is any need to change safety parts, the FPGA program must be adapted and recompiled.

| 2.1.2 Act | ion List |
|-----------|----------|
|-----------|----------|

| No | Action Parameter                                                                           | Parameter     | State /<br>Value |  |  |  |  |  |  |
|----|--------------------------------------------------------------------------------------------|---------------|------------------|--|--|--|--|--|--|
|    |                                                                                            | OutletEnable  | FALSE            |  |  |  |  |  |  |
|    | DisableSys_action                                                                          | InterlockPSU  | FALSE            |  |  |  |  |  |  |
| 1  |                                                                                            | InterlockVSUB | FALSE            |  |  |  |  |  |  |
|    | System disable mode:<br>All CCD power supplies and the DCS power outlets are switched off. |               |                  |  |  |  |  |  |  |

### 2.1.3 Alert List

| No | Sensor Reference                                                                                                    | Persistency<br>Threshold                | Trigger                          | Condition            | Condition          | Alarm Reference                                                           | Delay                            | Action Reference              |  |
|----|----------------------------------------------------------------------------------------------------|-----------------------------------------|----------------------------------|----------------------|--------------------|---------------------------------------------------------------------------|----------------------------------|-------------------------------|--|
|    | VacPump_mBar                                                                                                    | 1E-5 mBar                               | TOO<br>HIGH                      | AND                  |                    | VacPress_alert                                                            | 10 s                             | _                             |  |
| 1  | CcdPwrEn                                                                                                    | 1 s                                     | TRUE                             |                      |                    |                                                                           |                                  |                               |  |
|    | If the isolation vacuum gets bad the power of the CCD sensors will be switched off. Cause the vacuum gauge on the chamber will be disabled during the operation only the gauge near the turbo pump will be used for this alert. |                                         |                                  |                      |                    |                                                                           |                                  |                               |  |
|    | TempTC1_K                                                                                                    | 80 K – 170 K                            | OUT OF<br>RANGE                  | 2                    |                    | QUE CryoTemp_alert                                                        |                                  |                               |  |
|    | TempTC2_K                                                                                                    | 80 K – 170 K                            | OUT OF<br>RANGE                  | ΛI                   |                    |                                                                           | 10 s                             |                               |  |
|    | TempChA_K                                                                                                    | 80 K – 170 K                            | OUT OF<br>RANGE                  |                      |                    |                                                                           |                                  |                               |  |
| 2  | TempChB_K                                                                                                    | 80 K – 170 K                            | OUT OF<br>RANGE                  | 1                    | AND                |                                                                           |                                  | -                             |  |
|    | TempChC_K                                                                                                    | 80 K – 170 K                            | OUT OF<br>RANGE                  | ΛI                   |                    |                                                                           |                                  |                               |  |
|    | TempChD_K                                                                                                    | 80 K – 170 K                            | OUT OF<br>RANGE                  |                      |                    |                                                                           |                                  |                               |  |
|    | CcdPwrEn                                                                                                    | 1 s                                     | TRUE                             | -                    |                    |                                                                           |                                  |                               |  |
|    | If the cold head is to warm or sensitive the alert will only b                                                                                                    | a temperature sen<br>e triggered when b | sor is disconn<br>ooth 'temperat | iected, t<br>ure con | he syst<br>trolled | em will be shut down in case the C<br>' and one direct connected sensor i | CCD sensors a<br>s out of range. | re powered. For not to be too |  |

| No | Sensor Reference                                                                                                    | Persistency<br>Threshold | Trigger    | Condition |    | Condition       |       | Alarm Reference   | Delay | Action Reference |
|----|----------------------------------------------------------------------------------------------------|--------------------------|------------|-----------|----|-----------------|-------|-------------------|-------|------------------|
|    | PumpSpeed_%                                                                                                    | 80 %                     | TOO<br>LOW | OR        | D  |                 |       |                   |       |                  |
| 2  | TurboPumpAl                                                                                                    | -                        | TRUE       |           | AN | TurboPump_alert | 10 s  | DisableSys_action |       |                  |
| 3  | CcdPwrEn                                                                                                    | 1 s                      | TRUE       | -         |    |                 |       |                   |       |                  |
|    | If the speed of the turbo pump sinks too low or if the pump controller detects any fault an alert will be activated.             |                          |            |           |    |                 |       |                   |       |                  |
|    | CryoPwrAl                                                                                                    | -                        | TRUE       |           |    | CryoPower_alert | 10 s  | -                 |       |                  |
| 4  | CcdPwrEn                                                                                                    | 1 s                      | TRUE       | AND       |    |                 |       |                   |       |                  |
|    | If the power supply for the cryo cooler returns an error message, an alert is generated.                                         |                          |            |           |    |                 |       |                   |       |                  |
| F  | UpsFault                                                                                                    | -                        | TRUE       | -         | -  | UpsFault_alert  | 10 s  | -                 |       |                  |
| 5  | If any UPS fault, self test failure, or overload occurs, an alert is generated.                                                  |                          |            |           |    |                 |       |                   |       |                  |
| (  | UpsLowBat                                                                                                    | -                        | TRUE       | -         | -  | UpsLowBat_alert | 10 s  | -                 |       |                  |
| 6  | If the battery of the UPS reached a low level (configuration parameter in the UPS), an alert is generated.                       |                          |            |           |    |                 |       |                   |       |                  |
|    | TempTC1_K                                                                                                    | Max - Min                | TOO        |           |    | Tama Chal alart | 10 -  |                   |       |                  |
| 7  | TempTC2_K                                                                                                    | > 2 K                    | HIGH       | -         | -  | TempCtri_alert  | 10 \$ | -                 |       |                  |
|    | If the temperature difference between the two sensors is too large, there is a fault at the cold head and an alert is generated. |                          |            |           |    |                 |       |                   |       |                  |
| 0  | LogfileAl                                                                                                    | 0 s                      | TRUE       | -         | -  | Logfile_alert   | 70 s  | -                 |       |                  |
| 7  | If the logfile could not be writ                                                                                                 | tten                     |            |           |    |                 |       |                   |       |                  |
|    |                                                                                                    |                          |            |           |    |                 |       |                   |       |                  |

#### 2.2 Modbus Interface

#### 2.2.1 Introduction

The communication to the DAMIC-M DCS system is made by the Modbus TCP protocol. The internal touch panel connects to this interface but also the slow control server and other devices can communicate over the same interface.

The analog values can only be represented as an INT16 value on the Modbus interface. For this reason, the analog values are scaled with different factors.

The Modbus registers can be changed over different Modbus masters an also directly over LabView. This means that the output registers must be read back because the state can change.

#### 2.2.2 Modbus Setup

The Modbus interface has only a few parameters. The default settings for the interface are used:

Protocoll: TCP, Port: 502 Mode: Slave

#### 2.2.3 Analog Inputs (10)

| ID | Code | Addr | r/w | Variable       | Scale       | Туре   | Description |
|----|------|------|-----|----------------|-------------|--------|-------------|
| 01 | 03   | 0000 | r   | VacPump_mBar   | 10^(x/3000) | int16  | HOLDING     |
| 01 | 03   | 0001 | r   | VacVessel_mBar | 10^(x/3000) | int16  | HOLDING     |
| 01 | 03   | 0002 | r   | TempTC1_K      | 1:100       | uint16 | HOLDING     |
| 01 | 03   | 0003 | r   | TempTC2_K      | 1:100       | uint16 | HOLDING     |
| 01 | 03   | 0004 | r   | PumpSpeed_%    | 1:100       | uint16 | HOLDING     |
| 01 | 03   | 0040 | r   | TempChA_K      | 1:100       | uint16 | HOLDING     |
| 01 | 03   | 0041 | r   | TempChB_K      | 1:100       | uint16 | HOLDING     |
| 01 | 03   | 0042 | r   | TempChC_K      | 1:100       | uint16 | HOLDING     |
| 01 | 03   | 0043 | r   | TempChD_K      | 1:100       | uint16 | HOLDING     |
| 01 | 03   | 0060 | r   | TempRIO_C      | 1:100       | uint16 | HOLDING     |
| 01 | 03   | 0061 | r   | CpuLoadTotal_% | 1:100       | uint16 | HOLDING     |
| 01 | 03   | 0062 | r   | CpuLoadMain_%  | 1:100       | uint16 | HOLDING     |

## 2.2.4 Digital Inputs (6)

| ID | Code | Addr | r/w | Variable    | Description |
|----|------|------|-----|-------------|-------------|
| 01 | 01   | 0200 | r   | UpsOnBat    | COIL        |
| 01 | 01   | 0201 | r   | UpsLowBat   | COIL        |
| 01 | 01   | 0202 | r   | UpsBypass   | COIL        |
| 01 | 01   | 0203 | r   | UpsFault    | COIL        |
| 01 | 01   | 0204 | r   | CryoPwrAl   | COIL        |
| 01 | 01   | 0205 | r   | TurboPumpAl | COIL        |

## 2.3 Digital Outputs (1)

| ID | Code  | Addr | r/w | Variable | Description |
|----|-------|------|-----|----------|-------------|
| 01 | 01/05 | 0300 | r/w | CcdPwrEn | COIL        |

# 2.4 Alert Flags (8)

| ID | Code | Addr | r/w | Variable        | Description |
|----|------|------|-----|-----------------|-------------|
| 01 | 01   | 0800 | r   | VacPress_alert  | COIL        |
| 01 | 01   | 0801 | r   | CryoTemp_alert  | COIL        |
| 01 | 01   | 0802 | r   | TurboPump_alert | COIL        |
| 01 | 01   | 0803 | r   | CryoPower_alert | COIL        |
| 01 | 01   | 0804 | r   | UpsFault_alert  | COIL        |
| 01 | 01   | 0805 | r   | UpsLowBat_alert | COIL        |
| 01 | 01   | 0806 | r   | ColdHead_alert  | COIL        |
| 01 | 01   | 0807 | r   | ColdBlock_alert | COIL        |

## 2.4.1 Alert Acknowledge Flags (8)

| ID | Code | Addr | r/w | Variable            | Description |
|----|------|------|-----|---------------------|-------------|
| 01 | 05   | 0850 | w   | VacPress_alert_ack  | COIL        |
| 01 | 05   | 0851 | w   | CryoTemp_alert_ack  | COIL        |
| 01 | 05   | 0852 | w   | TurboPump_alert_ack | COIL        |
| 01 | 05   | 0853 | w   | CryoPower_alert_ack | COIL        |
| 01 | 05   | 0854 | w   | UpsFault_alert      | COIL        |
| 01 | 05   | 0855 | w   | UpsLowBat_alert     | COIL        |

| ID | Code | Addr | r/w | Variable        | Description |
|----|------|------|-----|-----------------|-------------|
| 01 | 05   | 0856 | w   | ColdHead_alert  | COIL        |
| 01 | 05   | 0857 | W   | ColdBlock_alert | COIL        |

#### 2.4.2 Actions (2)

| ID | Code | Addr | r/w | Variable          | Description |
|----|------|------|-----|-------------------|-------------|
| 01 | 01   | 0840 | r   | DisableCCD_action | COIL        |
| 01 | 01   | 0841 | r   | DisableSys_action | COIL        |

#### 2.4.3 Firmware Version (10)

| ID | Code | Addr | r/w | Variable           | Description |
|----|------|------|-----|--------------------|-------------|
| 01 | 03   | 0910 | r   | FirmwareFPGA_high  | HOLDING     |
| 01 | 03   | 0911 | r   | FirmwareFPGA_low   | HOLDING     |
| 01 | 03   | 0912 | r   | FirmwareFPGA_day   | HOLDING     |
| 01 | 03   | 0913 | r   | FirmwareFPGA_month | HOLDING     |
| 01 | 03   | 0914 | r   | FirmwareFPGA_year  | HOLDING     |
| 01 | 03   | 0915 | r   | FirmwareRIO_high   | HOLDING     |
| 01 | 03   | 0916 | r   | FirmwareRIO_low    | HOLDING     |
| 01 | 03   | 0917 | r   | FirmwareRIO_day    | HOLDING     |
| 01 | 03   | 0918 | r   | FirmwareRIO_month  | HOLDING     |
| 01 | 03   | 0919 | r   | FirmwareRIO_year   | HOLDING     |

### 2.4.4 IP-Address (12)

| ID | Code | Addr | r/w | Variable     | Description |
|----|------|------|-----|--------------|-------------|
| 01 | 03   | 0920 | r   | IpAddressA-1 | HOLDING     |
| 01 | 03   | 0921 | r   | IpAddressA-2 | HOLDING     |
| 01 | 03   | 0922 | r   | IpAddressA-3 | HOLDING     |
| 01 | 03   | 0923 | r   | IpAddressA-4 | HOLDING     |
| 01 | 03   | 0924 | r   | IpAddressB-1 | HOLDING     |
| 01 | 03   | 0925 | r   | IpAddressB-2 | HOLDING     |
| 01 | 03   | 0926 | r   | IpAddressB-3 | HOLDING     |

| ID | Code | Addr | r/w | Variable     | Description |
|----|------|------|-----|--------------|-------------|
| 01 | 03   | 0927 | r   | IpAddressB-4 | HOLDING     |
| 01 | 03   | 0928 | r   | IpAddressC-1 | HOLDING     |
| 01 | 03   | 0929 | r   | IpAddressC-2 | HOLDING     |
| 01 | 03   | 0930 | r   | IpAddressC-3 | HOLDING     |
| 01 | 03   | 0931 | r   | IpAddressC-4 | HOLDING     |

#### 2.4.5 Miscellaneous

| ID | Code | Addr | r/w | Variable           | Description |
|----|------|------|-----|--------------------|-------------|
| 01 | 03   | 0900 | r   | OperatingDays      | HOLDING     |
| 01 | 03   | 0901 | r   | CheckByte (0x55AA) | HOLDING     |
| 01 | 03   | 0902 | r   | ModbusCon          | HOLDING     |

#### 2.5 cRIO Firmware Compilation & Download

#### 2.6 Basics

The Firmware is programmed with LabView20 and runs on a cRIO-9045 controller. All safety relevant parts are running in the FPGA and the rest on the RT-controller part of the cRIO. For that reason, the firmware is also split in two different parts.

To compile and download the cRIO firmware, following LabVIEW parts must be installed in minimum:

- 1. LabVIEW 2020 (32-bit)
- 2. LabVIEW 2020 FPGA Module
- 3. NI System Configuration
- 4. NI-RIO Driver

#### 2.6.2 Configuration

- 1. Open the LabVIEW Project file "DCS.lvproj"
- 2. Open the 'Properties' menu of the cRIO device
- Set the IP-address of the cRIO under the category 'General'. The IP-address is shown on the touch panel in front of the DCS. Please be aware that the computer and the DCS must be in the same Ethernet network.

| DCS.lvproj - Proj  | ect Explorer 🛛 🗆             | ×        | Rea   | I-Time CompactBIO Pror           | erties    |                                              |
|--------------------|------------------------------|----------|-------|----------------------------------|-----------|----------------------------------------------|
| File Edit View P   | roject Operate Tools Windo   | w He     |       | i inite compactivo i iop         | , critics |                                              |
| * <u>`</u> 🔁 🎒   X | 🛍 🛍 🗙 📗 📽 🖌 🛄 🕶              | f 🚹      | Cate  | gory<br>ral                      | ^         | G                                            |
| Items Files        |                              |          | VI Se | litional Disable Symbols<br>rver |           | Name                                         |
| 🖃 👪 Project: DCS   | lvproj                       | ^        | Web   | Server                           |           | NI-cRIO-9045-01E14BCB                        |
|                    | puter<br>/C.vi               |          | User  | Access<br>Environment            |           | IP Address / DNS Name                        |
| 🕀 😵 Depen          | dencies                      |          | Misc  | ellaneous                        |           | 130.60.164.182                               |
| 🗄 🖮 🊵 Build S      | Specifications               |          | Math  | Script: Search Paths             |           |                                              |
| in in crios        | New                          | •        | Scan  | Engine                           |           | Allow development for this target with ember |
| 🕂 🌆 Cha:           | Add                          | •        |       |                                  |           |                                              |
| 🩆 R                | Connect                      |          |       |                                  |           |                                              |
| 🖻 📴 F              | Disconnect                   |          |       |                                  |           |                                              |
| l ±5_              | Utilities                    | <u> </u> |       |                                  |           |                                              |
| <b>₽</b>           | Deploy                       |          |       |                                  |           |                                              |
|                    | Deploy All                   |          |       |                                  |           |                                              |
| _                  | Disable Autodeploy Variables |          |       |                                  |           |                                              |
| _                  | Find Project Items           |          |       |                                  |           |                                              |
|                    | Arrange By                   | •        |       |                                  |           |                                              |
|                    | Expand All                   |          |       |                                  |           |                                              |
|                    | Collapse All                 |          |       |                                  |           |                                              |
|                    | Remove from Project          |          |       |                                  |           |                                              |
|                    | Rename                       | F2       |       |                                  | ~         |                                              |
|                    | Help                         |          |       |                                  |           |                                              |
|                    | Properties                   |          |       |                                  |           |                                              |

4. Connect LabVIEW to the cRIO to check the configuration. If successful, the green dot from the NI-cRIO-9045 symbol is lighting up.

If this fails, check if the IP-address on the DCS touch panel under INFO matches the configuration in LabVIEW. You can also try to open the cRIO configuration page. The link is shown on the DCS touch panel under INFO.

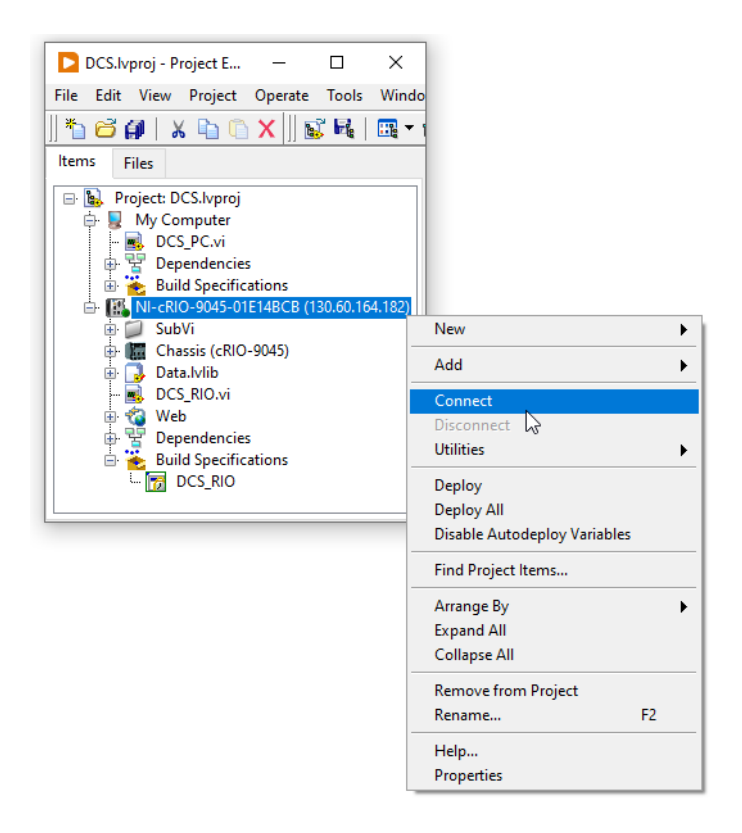

#### 2.6.3 Compilation

## 1. Open the "DCS\_FPGA.vi" file

## 2. Select "Build" under "Chassis -> FPGA Target -> Build Specifications -> DCS\_FPGA"

| DCS.lvproj - Project D                                                                                                    | DCS_FPGA.vi Front Panel on DCS.lvproj/FPGA Target                                                                                                    | - 🗆 ×                                                                                                    |
|----------------------------------------------------------------------------------------------------|----------------------------------------------------------------------------------------------------|----------------------------------------------------------------------------------------------------|
| File Edit View Project Operate Tools V                                                                                                    | Vind File Edit View Project Operate Tools Window Help                                                                                                    | FPGA                                                                                                    |
| *1 🗃 🗿   🗴 🗈 🕒 🗙    💕 尾   🖸                                                                                                    | 🛿 🔹 🔿 🛞 🕘 🛛 15pt Application Font 🔹 🏣 🖬 🖬 📽 🌼 🕬                                                                                                    |                                                                                                    |
| File   Edit   View   Project   Operate   Tools A     Items   Files   Items   Files   Items   Files     Items   Files   Files   Items   Files   Items   Files     Items   Files   Items   For Chassis (cRIO-9045)   Items   Files   Items   Files     Items   For Chassis (cRIO-9045)   Items   Chassis I/O   Items   Files   Items   Files   Items   Files   Items   Files   Items   Files   Items   Files   Items   Files   Items   Files   Items   Files   File | Vind   File   Edit   View   Project   Operate   Tools   Window   Help     Image: Serie of Control   Image: Serie of Control   Image: Serie | VacPress_alert<br>CryoTemp_alert<br>TurboPump_alert<br>CryoPower_alert<br>UpsFault_alert<br>UpsFault_alert<br>TempCtrl_alert<br>DecCD_action<br>bleCCD_action |
| 🕂 🤹 Web Check Sig                                                                                                    | nature                                                                                                    |                                                                                                    |
| Build Specifications                                                                                                    | Physik-Institut / University of Zurich / 8057 Zurich                                                                                                    | ~                                                                                                    |
| Display Co                                                                                                    | Target <                                                                                                    | <b>&gt;</b>                                                                                                    |
| Download                                                                                                    |                                                                                                    |                                                                                                    |
| Duplicate                                                                                                    |                                                                                                    |                                                                                                    |
| Remove fr                                                                                                    | om Project                                                                                                    |                                                                                                    |
| Properties                                                                                                    |                                                                                                    |                                                                                                    |

#### 3. A window with the compilation status opens. The time for the compilation is around 30 min.

| Compilation Status   |                                                                                                    |       | —                  |             | $\times$ |
|----------------------|----------------------------------------------------------------------------------------------------|-------|--------------------|-------------|----------|
| Build Specifications | Status<br>Synthesizing                                                                                                    |       | Elapsed<br>00:02:1 | l time<br>7 |          |
|                      | Reports<br>Configuration                                                                                                    |       | Cance              | l Compil    | ation    |
|                      | Project: DCS.lvproj<br>Target: FPGA Target (RIO0, cRIO-9045)<br>Build Specification: DCS_FPGA<br>Top level VI: DCS_FPGA.vi      |       |                    |             | ^        |
|                      | Compiling on local compile server<br>Compilation Tool: Xilinx Vivado 2019.1 (64-bit)<br>Compilation Submitted: 03.03.2022 09:09 |       |                    |             | ľ        |
| ~                    |                                                                                                    |       |                    |             | ¥        |
|                      |                                                                                                    | Close | ł                  | Help        | 5        |

4. Open the "DCS\_RIO.vi" file. Probably LabView ask during the opening process for a specific file and give some option. In this case, the suggested file should be selected. If everything is imported correctly the 'run' button is white and the code is runnable.

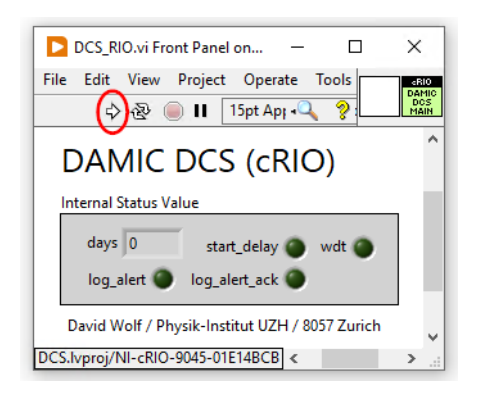

5. Select '**build**' under "NI-cRIO-9045 -> Build Specifications -> DCS\_RIO"

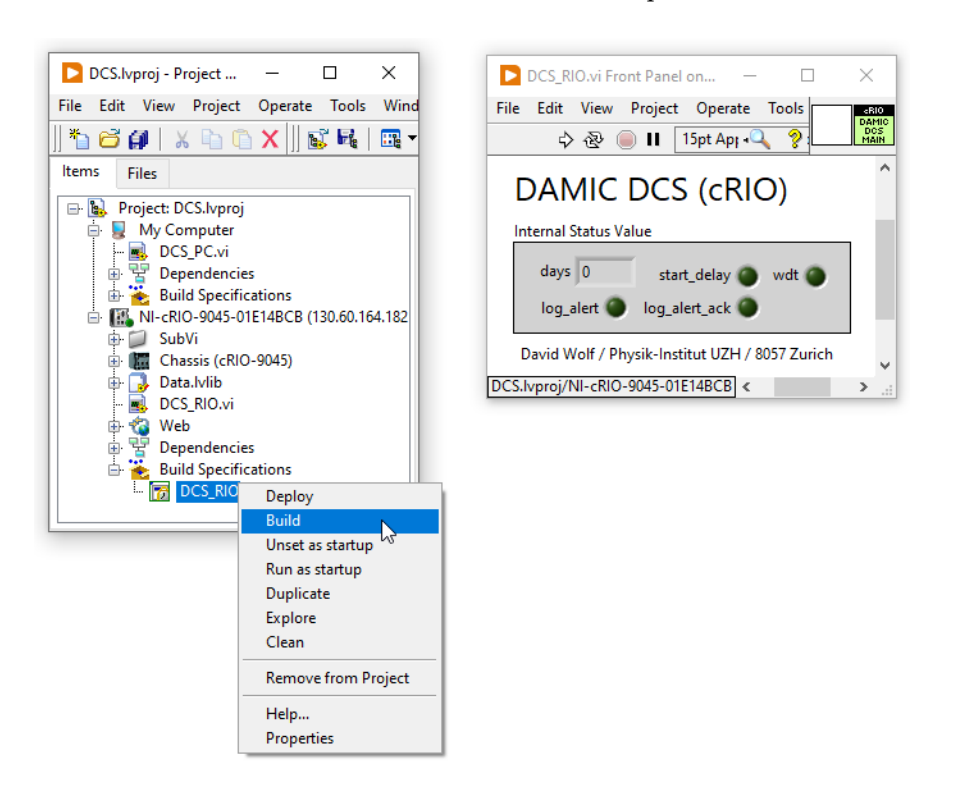

- 6. Go to the same menu as in the last step and select '**Deploy**'. Please retry if this step fails.
- 7. Go again to the same menu and select "**Run as startup**". Before downloading the firmware LabVIEW ask for a password. The default user is 'admin' and the password is 'admin'. The password can also be found on the DCS touch panel under 'INFO'. Please retry if this step fails.

After rebooting the new cRIO firmware is now installed and running.

#### 2.7 cRIO Firmware Deployment

#### 2.8 Basics

A firmware image of the DAMIC-M DCS system can only be created with a fully programmed cRIO device. For this reason, it is necessary to download the code with via a licensed LabVIEW version. If the firmware is tested on the experimental setup, an image can be created from it with the "RAD Utility"<sup>1</sup> from National Instruments.

#### 2.8.1 PC Software Installation

LabView has the best support on Windows operating system, so it is strongly recommended to have a (virtual) Windows PC with a fully functional LabView installed. The minimum requirements for the LabView installation are the following:

- 1. LabVIEW 2020 (32-bit)
- 2. LabVIEW 2020 FPGA Module
- 3. LabVIEW Run-time Engine 2020 (32-bit)
- 4. NI System Configuration
- 5. NI-RIO Driver
- 6. Replication and Deployment (RAD) Utility

<sup>1</sup> Replication and Deployment Utility: http://www.ni.com/example/30986/en/

#### 2.8.2 cRIO Image Generation

Please note the following steps:

- 1. Build the RT-Application in the LabView project
- 2. Download the cRIO firmware to a fully functional DCS system.

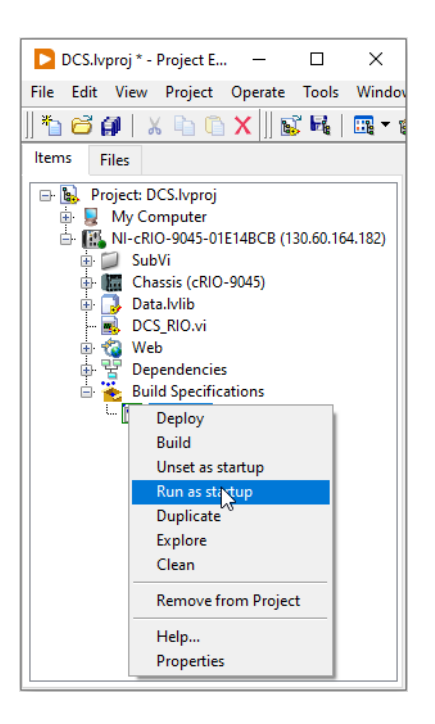

- 3. Test the new firmware to get sure, so that the whole firmware is functioning properly.
- 4. Select the cRIO with the new and tested firmware and press "retrieve".

|      | Replicatio | n and Dep | ploymer | nt Utility     |                 |               |           |              |                           |         |           | -              | - 0     | >             | < |
|------|------------|-----------|---------|----------------|-----------------|---------------|-----------|--------------|---------------------------|---------|-----------|----------------|---------|---------------|---|
| File | Targets    | Images    | Help    |                |                 |               |           |              |                           |         |           |                |         |               |   |
|      | Deploy     | vment T   | Targe   | ets            | <b>2</b> Re     | efresh 🖏 Seti | tings     |              | Application Imag          | es      |           | <b>R</b> efres | চ 🖓 Set | Exit<br>tings |   |
|      | Host Na    | me        |         | IP Address     | Serial Number   | Model         | κ.        | Í            | Application Name          | Version | Date/Time |                | Model   | 1             |   |
|      | NI-cRIO    | -9045-01E | E14BCI  | 130.60.164.182 | 01E14BCB        | cRIO-9045     |           |              | Selected folder is empty. |         |           |                |         |               |   |
|      | <u> </u>   |           |         |                |                 |               |           | 🔝 🖛 Deploy   |                           |         |           |                |         | _             |   |
|      | <u> </u>   |           |         |                |                 |               |           |              |                           |         |           |                |         | -             |   |
|      |            |           |         |                |                 |               |           | Retrieve     |                           |         |           |                |         |               |   |
|      |            |           |         |                |                 |               |           | 1100 Compare |                           |         |           |                |         |               |   |
|      |            |           |         |                |                 |               |           |              |                           |         |           |                |         |               |   |
|      | -          |           |         |                |                 | ~             | 9         |              | 2                         |         |           |                |         |               |   |
|      |            |           |         | Add            | Target 🛟 Select | All 😰 Confi   | J<br>gure |              | )                         |         |           |                | a Con   | figure        |   |

5. Configure the path for the image file.

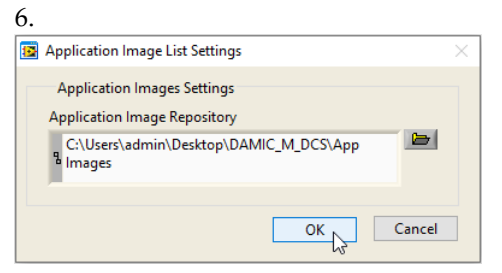

7. Generate a "New Application Image".

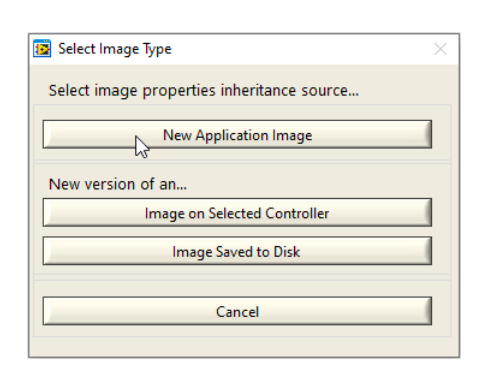

8. Configure the name and the version of the application image file. After this, add one entry in the blacklist as described below.

| 😰 Application Image Properties                                                                      | $\times$                                       | Configure Plackliste      | ~    |
|----------------------------------------------------------------------------------------------------|------------------------------------------------|---------------------------|------|
| Application Image Properties                                                                        |                                                |                           |      |
| Name                                                                                                |                                                | Blacklist Folders / Files |      |
| DAMIC-M_DCS_Safety                                                                                  |                                                | Folder / File Path:       | 1^   |
| Old Version                                                                                         | New Version                                    | /home/lvuser/log          |      |
|                                                                                                    | 0.2.0                                          |                           |      |
| Description                                                                                         |                                                |                           | -    |
| Functional version of the DAMIC-M<br>The thresholds and safety mechanis<br>will be finalized later. | slow control system.<br>ms are preliminary and | Folder / File Path:       |      |
| Configure Retrieval and Deple<br>Configure Bitfile(s) for FPGA f                                    | oyment Blacklists                              | Retrieve Deploy           | ¥    |
| ОК                                                                                                  | Cancel                                         | Add Explain This Save Car | ncel |

9. Define the application image file. The press "Retrieve image from...". The image of the cRIO will then be generated.

| 😰 Choose Image Directory 🛛 👋                                                                               |                                      |                                                                                                    |
|----------------------------------------------------------------------------------------------------|--------------------------------------|----------------------------------------------------------------------------------------------------|
| Choose Image Storage Directory<br>Application Image Path<br>C:\Users\admin\Desktop\DAMIC_M_DCS\App Images\ | Password Login ×                     |                                                                                                    |
| g DAMIC-M_DCS_Safety0_2_0.lvappimg                                                                         | 130.60.164.182 (00:80:2F:26:0B:      | 😰 Retrieve Application Image 🛛 🕹                                                                          |
| Browse<br>Retrieve image from NL-cRIO-9045-01E148CR (130.60.164.182)                                       | User Name: <b>admin</b><br>Password: | Retrieving application image                                                                              |
| Back Cancel                                                                                                | OK Cancel                            | Getting file C:\Users\admin\AppData\Local\<br>Temp\lvtemporary_691422.rad\imageDir\<br>systemimage.tar.gz |

#### 2.8.3 cRIO Image Download

1. Start the RAD Utility and select all cRIO devices to be programmed. Then select the application image and press "Deploy".

| 5    | Replicatio | n and Dep          | oloyme | ent Utility    |                 |               |       |              |                    |         |                        | -     |                    | $\times$ |
|------|------------|--------------------|--------|----------------|-----------------|---------------|-------|--------------|--------------------|---------|------------------------|-------|--------------------|----------|
| File | Targets    | Images             | Help   | )              |                 |               |       |              |                    |         |                        |       |                    |          |
|      | Deploy     | /ment <sup>-</sup> | Targ   | ets            | <b>R</b> e      | efresh 🖏 Seti | tings |              | Application Imag   | es      | 🕄 Refr                 | esh 8 | €<br>Ex<br>Setting | it<br>Is |
|      | Host Na    | ime                |        | IP Address     | Serial Number   | Model         | 1     |              | Application Name   | Version | Date/Time              | Mod   | el                 | £        |
|      | NI-cRIO    | -9045-01E          | 14BCI  | 130.60.164.182 | 01E14BCB        | cRIO-9045     |       |              | DAMIC-M_DCS_Safety | 0.2.0   | 09/24/2021 06:15:48 PM | cRIC  | -9045              |          |
|      | <u> </u>   |                    |        |                |                 |               | -     | Deploy       |                    |         |                        |       |                    |          |
|      | <u> </u>   |                    |        |                |                 |               | -     |              |                    |         |                        | _     |                    |          |
|      |            |                    |        |                |                 |               | -     | 🔛 📫 Retrieve |                    |         |                        | -     |                    |          |
|      | -          |                    |        |                |                 |               | -     | HER Compare  |                    |         |                        | -     |                    |          |
|      |            |                    |        |                |                 |               | 1     | - Compare    |                    |         |                        |       |                    |          |
|      |            |                    |        |                |                 |               | 4     |              |                    |         |                        |       |                    | <b>x</b> |
|      | 1          |                    |        |                |                 | <i>P</i>      |       |              | ×                  |         |                        |       | 2                  |          |
|      |            |                    |        | Add            | Target ‡∦Select | All 😰 Confi   | gure  |              |                    |         |                        | 5=    | ⇒ Configu          | re       |

2. An overview window will be opened with the selected cRIO devices. The deployment process will be started when pressing the "Deploy Image to Listed Targets".

| 1 | Deploy Application Images  |                |                                | _        | $\times$ |
|---|----------------------------|----------------|--------------------------------|----------|----------|
|   | Targets                    |                |                                |          |          |
|   | Name                       | IP Address     | Status                         | Progress | ×.       |
|   | NI-cRIO-9045-01E14BCB      | 130.60.164.182 |                                |          |          |
|   |                            |                |                                |          |          |
|   |                            |                |                                |          |          |
|   |                            |                |                                |          | -        |
|   |                            |                |                                |          | -        |
|   |                            |                |                                |          | -        |
|   |                            |                |                                |          | -        |
|   |                            |                |                                |          | <i></i>  |
|   | *                          | ;              |                                | ~        | j        |
|   |                            |                |                                |          |          |
|   | Target Deployment Settings |                | Deploy Image to Listed Targets | ncel     |          |

3. After a few time, the image is deployed to all selected devices.

|   | Deploy Application Images  |                |                                                                  | - 🗆          |     | × |
|---|----------------------------|----------------|------------------------------------------------------------------|--------------|-----|---|
|   | Targets                    |                |                                                                  |              |     |   |
|   | Name                       | IP Address     | Status                                                           | Progress     | ×.  |   |
|   | NI-cRIO-9045-01E14BCB      | 130.60.164.182 | Executing lib/modules/4.14.146-rt67-cg-8.0.0f1-x64-139/kernel/di | 54%          |     |   |
|   |                            |                |                                                                  |              |     |   |
|   |                            |                |                                                                  |              | ļ   |   |
|   |                            |                |                                                                  |              |     |   |
|   |                            |                |                                                                  |              |     |   |
|   |                            |                |                                                                  |              | ł   |   |
|   |                            |                |                                                                  |              | ł   |   |
|   |                            |                |                                                                  |              | 7   |   |
|   | *                          |                |                                                                  | 2            | j – |   |
| [ | Target Deployment Settings | ß              | Log Results Stop After C                                         | urrent Batch |     |   |

## 2.9 Terminal Assignment

## 2.9.1 RTD Input (Slot 1)

| Ю    | Clamp | Variable | Description                                          |
|------|-------|----------|------------------------------------------------------|
| RTD0 | -     | TempChA  | Channel A / 4-Wire / RTD100 / Cold block Temperature |
| RTD1 | -     | TempChB  | Channel B / 4-Wire / RTD100 / Cold block Temperature |
| RTD2 | -     | TempChC  | Channel C / 4-Wire / RTD100 / Cold block Temperature |
| RTD3 | -     | TempChD  | Channel D / 4-Wire / RTD100 / Cold block Temperature |

## 2.9.2 Digital I/O (Slot 2)

| IO  | Clamp | Variable      | Description                             |
|-----|-------|---------------|-----------------------------------------|
| DI0 | BAT   | UpsOnBat      | UPS runs on battery                     |
| DI1 | LOW   | UpsLowBat     | UPS battery level is low                |
| DI2 | ВҮР   | UpsBypass     | UPS is bypassed                         |
| DI3 | ERR   | UpsFault      | UPS any fault                           |
| DI4 | CRY   | CryoPwrAl     | Alert from the cryo cooler power supply |
| DI5 | PMP   | TurboPumpOk   | No fault signal from the turbo pump     |
| DO0 | RD    | StatusLampRd  | Red light for indicating an error       |
| DO1 | GN    | StatusLampGn  | Green light for indication no error     |
| DO2 | PSU   | InterlockPSU  | Interlock for the two DC power supplies |
| DO3 | SUB   | InterlockVsub | Interlock for the Vsub power supply     |
| DO4 | SO    | OutletEnable  | 230 V socket outlet enable              |

## 2.10 Analog Input (Slot 3)

| IO  | Clamp | Variable       | Range           | Description                     |
|-----|-------|----------------|-----------------|---------------------------------|
| AI0 | Рр    | VacPump_mBar   | 1.82 – 9.50 V   | Vacuum gauge near turbo pump    |
| AI1 | Pv    | VacVessel_mBar | 1E-9 – 1E3 mBar | Vacuum gauge near the vessel    |
| AI2 | Tc1   | TempTC1_K      | 0 – 400 K       | Temperature 1 of the controller |
| AI3 | Tc2   | TempTC2_K      | 0 – 400 K       | Temperature 2 of the controller |
| AI4 | Ср    | PumpSpeed      | 0 – 100 %       | Speed of the turbo pump         |

#### 2.11 Touch Panel

The menu is displayed in the home screen. The overview screen displays all parameters of the DCS system.

|                               | DAMIC-M                                                                                                    |
|-------------------------------|----------------------------------------------------------------------------------------------------|
| Dark Matter In CCDs at Modane | VacPump 1.46e-7 mBar<br>VacVessel 4.64e-7 mBar<br>TempTC1 132.29 K                                                                                                    |
| OVERVIEW COCKPIT INFO         | TempTC1 132.25 K Opsbypass Tubol ump_aint   TempTC2 132.51 K UpsFault CryoPower_alert   PumpSpeed 99.35 % CryoPwrAl UpsFault_alert   TempChA 133.51 K TurboPumpAl UpsLowBat_alert   TempChB 133.32 K TurboPumpAl TempChB |
| 19/10/2021 TUE 14:18:46       | TempChC 133.87 K<br>TempChD 134.05 K                                                                                                    |

The cockpit view shows the analog parameters in pointer diagrams. This diagrams can be selected to have a larger view.

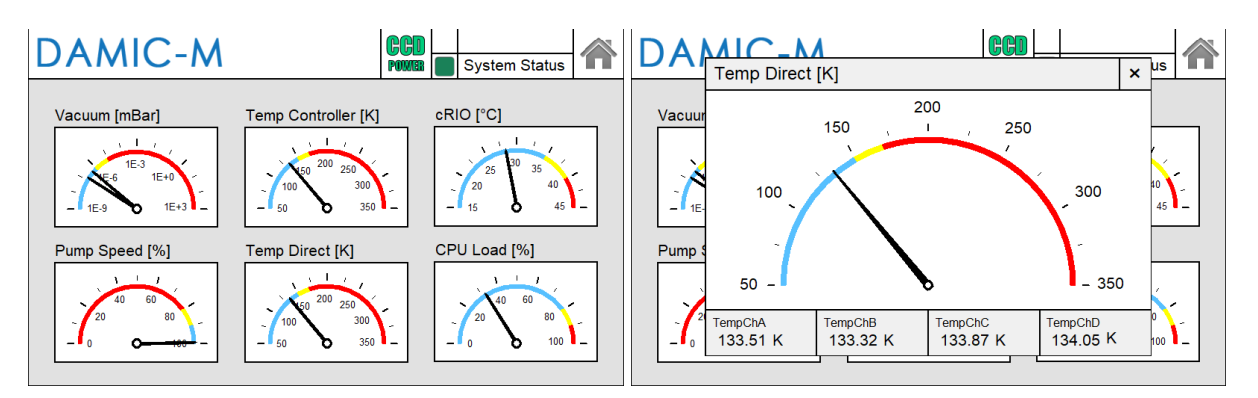

All information about the cRIO controller and the touch display are shown in the info view.

| DA | MIC-M          | CCD<br>POWER System Stat          | tus | DA | MIC-M          | CCD<br>PWWW System Stat                | tus |
|----|----------------|-----------------------------------|-----|----|----------------|----------------------------------------|-----|
|    | 1/2 Info cRIO  |                                   |     |    | 2/2 Info Exter | nal Connections                        |     |
|    | Firmware FPGA  | V0.8 / 19.10.2021                 |     |    | Web Panel      | http://103.60.164.120:8002/Web/        | ]   |
|    | Firmware cRIO  | V0.9 / 19.10.2021                 |     |    | cRIO Config    | http://103.60.164.120/#home            | 1   |
|    | cRIO Temp.     | 28.16 °C                          |     |    | Logfiles       | http://103.60.164.120/files/u/Logfiles | 1   |
|    | Operating Time | 53 d                              |     |    | Modbus Int.    | 192.168.0.10:502                       |     |
|    | CPU Total      | 32.1 %                            |     |    | Modbus Ext. 1  | 103.60.164.120:502                     |     |
|    | CPU Main       | 1.82 %                            |     |    | Modbus Ext. 2  | 127.0.0.1:502                          | 1   |
|    | Login Admin    | User: "admin" / Password: "admin" |     |    | ModBUS Con.    | 2                                      | 1   |
|    | Login User     | User: "DCS" / Password: "DCS"     |     |    | PW Touchpanel  | Password: "111111"                     | 1   |
|    |                |                                   | ]   |    |                |                                        | ]   |

#### 2.12 Webpage

All parameters from the DCS system can be read via the webpage (exact link can be found on the touch panel). Because the web server in the cRIO has limited resources, the number of open web pages should be kept low.

| DAMIC-M                                                                                               |                                                                                                  | × +                                                     | F                                                                    |                                                                                                    |                                                                      |                                                                                                    |                      | ~                                  | -       |         | × |
|----------------------------------------------------------------------------------------------------|--------------------------------------------------------------------------------------------------|---------------------------------------------------------|----------------------------------------------------------------------|----------------------------------------------------------------------------------------------------|----------------------------------------------------------------------|----------------------------------------------------------------------------------------------------|----------------------|------------------------------------|---------|---------|---|
| ← → C ①                                                                                               | 127.0.0.1:8                                                                                      | 002/Web/                                                |                                                                      |                                                                                                    |                                                                      |                                                                                                    |                      |                                    | 4       |         | : |
| DCS System                                                                                            | nformation                                                                                       | Logfil                                                  | es Abor                                                              | Dar                                                                                                   | D<br>'k Mc                                                           | <b>AMI(</b><br>Itter In CC                                                                                                    | <b>C</b> -1<br>Ds ar | M<br>t Modane<br>19.10.            | 2021 10 | 6:23:13 | 3 |
| Analog In<br>VacPump<br>VacVessel<br>TempTC1<br>TempTC2<br>PumpSpeed<br>TempChA<br>TempChB<br>TempChD | Value<br>1.47E-7<br>4.64E-7<br>132.29<br>132.51<br>99.35<br>133.51<br>133.32<br>133.87<br>134.05 | Unit<br>mBar<br>mBar<br>K<br>K<br>K<br>K<br>K<br>K<br>K | Val<br>0<br>0<br>0<br>0<br>0<br>0<br>0<br>0<br>0<br>0<br>0<br>0<br>0 | Digital I/O<br>CcdPwrEn<br>UpsOnBat<br>UpsLowBat<br>UpsBypass<br>UpsFault<br>CryoPwrAl<br>TurboPumpAl | Val<br>O<br>O<br>O<br>O<br>O<br>O<br>O<br>O<br>O<br>O<br>O<br>O<br>O | Alert Status<br>VacPress_alert<br>CryoTemp_alert<br>TurboPump_alert<br>CryoPower_alert<br>UpsFault_alert<br>UpsLowBat_alert<br>TempCtrl_alert<br>Logfile_alert | Val                  | Action Status<br>DisableSys_action |         |         |   |
|                                                                                                    |                                                                                                  |                                                         |                                                                      |                                                                                                    |                                                                      |                                                                                                    |                      | ~                                  | _       |         | × |
| DAMIC-M                                                                                               |                                                                                                  | × H                                                     | F                                                                    |                                                                                                    |                                                                      |                                                                                                    |                      |                                    |         |         |   |
| ← → G ()                                                                                              | 127.0.0.1:8                                                                                      | 002/Web/                                                |                                                                      |                                                                                                    |                                                                      |                                                                                                    |                      |                                    | ជ       |         | : |
| DAN                                                                                                   |                                                                                                  |                                                         |                                                                      | Dar                                                                                                   | <b>D</b><br>tk Mc                                                    | <b>AMI(</b><br>Itter In CC                                                                                                    | <b>D</b> s a         | <b>M</b><br>t Modane               |         |         |   |

| DCS System In  | nformation    | Logfiles  | About           |                    |
|----------------|---------------|-----------|-----------------|--------------------|
| DAMIC-M DCS    | System Ir     | nformatio | ons             |                    |
| Parameter      |               | Value     | Parameter       | Value              |
| cRIO Temperati | ure           | 28.16 (   | C Firmware FPGA | V0.8 / 19.10.2021  |
| CPU Load Total | l (all Cores) | 32.1 9    | 6 Firmware RIO  | V0.9 / 19.10.2021  |
| CPU Load Main  | (1 Core)      | 1.82 9    | 6 Login User    | Usr: DCS / Pw: DCS |
| Modbus Connec  | ctions        |           | 1               |                    |
| Operating Days | 5             | 53 (      | d               |                    |